VEJLEDNING september, 2024, V.1.0

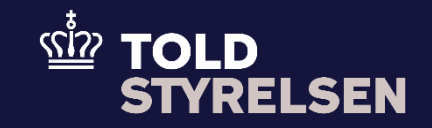

# B2-angivelse med enkeltstående bevilling (passiv forædling)

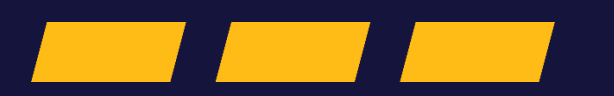

# Forord

## Formål

Formålet med denne vejledning er at vise, hvordan brugeren af DMS Online opretter en B2-angivelse med enkeltstående bevilling (passiv forædling) i DMS Online.

Bemærk, at vejledningen kun viser de felter, som er specifikke at udfylde for ansøgningen til enkeltstående bevilling til passiv forædling.

Vi henviser til B1-vejledningen "opret angivelse" for de resterende obligatoriske felter på hoveddel- og varepostniveau. Enkeltstående bevilling til passiv forædling kan også kombineres med godkendt frembydelse. Her henviser vi også til B1-vejledningen.

Vejledningen fokuserer på de obligatoriske felter for denne type angivelse. Der vil være felter i angivelsen, som ikke udfyldes, da de ikke er obligatoriske for denne angivelse.

Du kan med fordel bruge den XML-skabelon, som ligger under <u>skriftlige veiledninger til DMS Online</u> på toldst.dk. Bemærk at XML-skabelonen indeholder testdata, og I skal rette data til det retvisende.

OBS: Felterne i DMS har en titel og et nummer fx *Supplerende Oplysninger* (*12 02 000 000*). Det stammer fra EU's tolddatamodel EUCDM, som Bestemmer, hvad feltet skal indeholde. EUCDM er de europæiske datakrav og er offentlig tilgængeligt.

### Forudsætning

Vejledningen forudsætter, at man har valgt dansk som sprog.

### Bemærk

- Enkelte ord på skærmbilleder og i vejledningen kan forekomme på engelsk.
- Al data i vejledningen er testdata.

### Forkortelser

- LRN Local Reference Number.
  - LRN er obligatorisk at udfylde ved hver angivelse. LRN skal være unikt.

# Indhold

| B2-angivelse med enkeltstående bevilling (passiv forædling) | 1 |
|-------------------------------------------------------------|---|
| Forord                                                      | 2 |
| Udfyld Angivelse                                            | 4 |
| Udfyld Varepost                                             | 5 |
| Udfyldelse af fanen Ansøgning                               | С |

| Udfyld                                                                                                    | 1. Klik på firkanten                      |                |                                                                                |  |
|----------------------------------------------------------------------------------------------------|-------------------------------------------|----------------|--------------------------------------------------------------------------------|--|
| Udfyld<br>Angivelse<br>1. Klik på firkanten<br>så der kommer<br>et flueben i<br>Ansøgning om<br>enkeltstående<br>bevilling (8f). | Ansøgning om enkeltstående bevilling (8f) | Angivelsesdata |                                                                                |  |
|                                                                                                    | Ansøgning om                              |                | Angivelse Varepost Ansagninger                                                 |  |
|                                                                                                    | enkeltstaende<br>bevilling (8f).          |                | Gruppe 11 Angivelsesoplysninger inkl. procedurekoder                           |  |
|                                                                                                    |                                           |                | Gruppe 12 Henvisninger til angivelser, dokumenter, certifikater og bevillinger |  |
|                                                                                                    |                                           |                | Gruppe 13 Parter                                                               |  |
|                                                                                                    |                                           |                | Gruppe 14 Beregningsoplysninger                                                |  |
|                                                                                                    |                                           |                | Gruppe 15 Dato, tid og perioder                                                |  |
|                                                                                                    |                                           |                | Gruppe 16 Lokation, lande og oprindelseland                                    |  |
|                                                                                                    |                                           |                | Gruppe 17 Toldsteder                                                           |  |
|                                                                                                    |                                           |                | Gruppe 18 Vareoplysninger                                                      |  |
|                                                                                                    |                                           |                | Gruppe 19 Transportoplysninger                                                 |  |
|                                                                                                    |                                           |                | Gruppe 99 Kontigent, sikkerhedsstillelse og statistisk værdi                   |  |
|                                                                                                    |                                           |                | Ansogning om enkeltstäende bevilling (8f)                                      |  |
|                                                                                                    |                                           |                |                                                                                |  |
|                                                                                                    |                                           |                |                                                                                |  |

| Udfyld   | 2 Klik på Varepost  |            |                                                                                |             |
|----------|---------------------|------------|--------------------------------------------------------------------------------|-------------|
| Varepost |                     | Varepost   | Analysia                                                                       |             |
|          |                     |            | Angreuses data                                                                 |             |
|          |                     |            | vičinaise Auchost vienčiliniča                                                 |             |
|          |                     |            | Gruppe 11 Angivelsesoplysninger inkl. procedurekoder                           |             |
|          |                     |            | Gruppe 12 Henvisninger til angivelser, dokumenter, certifikater og bevillinger |             |
|          |                     |            | Gruppe 13 Parter                                                               |             |
|          |                     |            | Gruppe 14 Beregningsoplysninger                                                |             |
|          |                     |            | Gruppe 15 Dato, tid og perioder                                                |             |
|          |                     |            | Gruppe 16 Lokation, lande og oprindelseland                                    |             |
|          |                     |            | Gruppe 17 Toldsteder                                                           |             |
|          |                     |            | Gruppe 18 Vareoplysninger                                                      |             |
|          |                     |            | Gruppe 19 Transportoplysninger                                                 |             |
|          |                     |            | Gruppe 99 Kontigent, sikkerhedsstillelse og statistisk værdi                   |             |
|          |                     |            | Ansøgning om enkeltstående bevilling (8f)                                      |             |
|          | 3. Klik på Varepost |            |                                                                                |             |
|          |                     | Varepost 1 | Angivelsesdata                                                                 |             |
|          |                     | Varepoort  | Angvesie Verspost Assogninger                                                  |             |
|          |                     |            | Søg varepost                                                                   |             |
|          |                     |            | Varepostnummer                                                                 |             |
|          |                     |            |                                                                                | X mp. Q sec |
|          |                     |            | Varsport 1                                                                     | *           |
|          |                     |            |                                                                                | 0 sm        |
|          |                     |            |                                                                                | + 10.00     |
|          |                     |            |                                                                                |             |

| 4. Klik på Gruppe<br>11<br>Angivelsesoplys<br>ninger inkl.<br>procedurekoder                                                                                        | Gruppe 11 Angivelsesoplysninger inkl. procedurekoder | Varepost 1 Gruppe 11 Angivelsesoplysninger inkl. procedurekoder                                                                                                    |
|----------------------------------------------------------------------------------------------------|------------------------------------------------------|----------------------------------------------------------------------------------------------------|
| I denne gruppe<br>vælges den korrekte<br>procedurekode som<br>blandt andet<br>angiver, om varerne<br>sendes til reparation<br>eller forarbejdning i<br>tredjelandet |                                                      | Gruppe 12 Henvisninger til angivelser, dokumenter, certifikater og bevillinger Gruppe 13 Parter Gruppe 14 Beregningsoplysninger Gruppe 16 Lokation, lande og oprindelseland                                                                                                 |
| <ol> <li>Klik på Anmodet<br/>procedure (11<br/>09 001 000) og<br/>vælg<br/>Temporary<br/>export under<br/>the outward<br/>processing. (dk)<br/>(21)</li> </ol>      | Anmodet procedure (11 09 001 000)                    | Varepost 1         Gruppe 11 Angivelsesoplysninger inkl. procedurekoder         Varepostnummer         1         Anmodet procedure (11 09 001 000)         Temporary export under the outward processing procedure. (dk) (21)         Forudgående procedure (11 09 002 000) |

| 6. Klik på<br>Forudgående<br>procedure (11<br>09 002 000) og<br>vælg den<br>korrekte kode<br>I dette eksempel<br>vælges 00, som<br>betyder uden<br>forudgående<br>toldprocedure. | Forudgående procedure (11 09 002 000) | Varepost 1 Gruppe 11 Angivelsesoplysninger inkl. procedurekoder Varepostnummer 1 Anmodet procedure (11 09 001 000) Temporary export under the outward processing procedure. (dk) (21) Forudgående procedure (11 09 002 000) This code is used to indicate that there is no previous procedure (a) .{en}. (00)                                                         |                       |
|----------------------------------------------------------------------------------------------------|---------------------------------------|----------------------------------------------------------------------------------------------------|-----------------------|
| 7. Klik på + ud for<br>Supplerende<br>procedurer (11<br>10 000 000)                                                                                                    | +                                     | Varepost 1         Gruppe 11 Angivelsesophysninger inkl. procedurekoder         Varepostnammer         1         Ammodel procedure (11 09 001 000)         Temporary export under the outward processing procedure. (dk) (21)         Fondglende procedure (11 00 002 000)         Supplerende procedurer (11 10 000 000)         Løbenummer         No records found | ^<br>^<br>X<br>X<br>+ |

| <ul> <li>8. Klik på<br/>Supplerende<br/>procedure (11<br/>10 000 000) or<br/>vælg den<br/>korrekte kode.</li> <li>National<br/>procedurekode<br/>(100) vælges for<br/>reparation.</li> <li>National<br/>procedurekode<br/>(200) vælges for<br/>bearbejdning.</li> <li>I dette eksempel er<br/>valgt 100 for<br/>reparation.</li> <li>9. Klik på GEM</li> </ul> |                                                                                | Supplerende procedurer (11 10 000 000) ×   Luterarrow   1   Supplementarrow   1   National procedurecode (100)                                                                                                    |
|----------------------------------------------------------------------------------------------------|--------------------------------------------------------------------------------|----------------------------------------------------------------------------------------------------|
| 10. Klik på Gruppe<br>12<br>Henvisninger ti<br>angivelser,<br>dokumenter,<br>certifikater og<br>bevillinger                                                                                                    | Gruppe 12 Henvisninger til angivelser, dokumenter, certifikater og bevillinger | Varepost 1 Gruppe 11 Angivelsesoplysninger inkl. procedurekoder Gruppe 12 Henvisninger til angivelser, dokumenter, certifikater og bevillinger Gruppe 13 Parter Gruppe 14 Beregningsoplysninger Gruppe 16 Lokation, lande og oprindelseland |

| 11. Klik på + ud for<br>Supplerende<br>oplysninger (12<br>02 000 000)                                                                                                    | +                                             | Varepost 1         Gruppe 11 Angivelsesoplysninger inkl. procedurekoder         Gruppe 12 Henvisninger til angivelser, dokumenter, certifikater og bevillinger         Forudgående dokurnent (12 01 000 000)         Løbenum       IneNumb         Forudgåe       Forudgåe         Forudgående dokurnent (12 01 000 000)         Løbenum       IneNumb         Forudgåe       Forudgåe         Værell       Måleenhed         Korecords found       Kode (12 02 000 000)         Løbenummer       Kode (12 02 000 000)         No records found       Værell (12 02 000 000)         No records found       Værell (12 02 000 000) | ~<br>~<br>= + |
|----------------------------------------------------------------------------------------------------|-----------------------------------------------|----------------------------------------------------------------------------------------------------|---------------|
| <ul> <li>12. Klik på Kode (12<br/>02 008 000) og<br/>vælg Simplified<br/>authorisation<br/>(dk) (00100) i<br/>dropdown-<br/>menuen</li> <li>13. Udfyld Tekst<br/>(12 02 009<br/>000) med<br/>"Enkeltstående<br/>bevilling til<br/>passiv<br/>forædling".</li> <li>14. Klik på GEM</li> </ul> | Kode (12 02 008 000)<br>Tekst (12 02 009 000) | Supplerende oplysninger (12 02 000 000) × Luterummer 1 Totar (12 02 000 000) Simplified authorisation (dk) (00100) N There (12 02 000 000) Enkeltstående bevilling til passiv forædling                                                                                                    |               |

| Udfyldelse af<br>fanen<br>Ansøgning | 15. Klik på fanen<br><b>Ansøgninger</b>                                                                                                    | Ansøgninger                                                    | DMS     C max Declaration Submit      Onupe 11 AngiveIsesophysninger Intil. procedurekoder      Gruppe 12 Henvisninger Itil angiveIser, dokumenter, certifikater og bevillinger      Gruppe 13 Parter      Gruppe 14 Beregningsophysninger                                                                                                    |
|-------------------------------------|----------------------------------------------------------------------------------------------------|----------------------------------------------------------------|----------------------------------------------------------------------------------------------------|
|                                     | 16. Klik på + ud for<br>Sted hvor<br>forarbejdningen<br>foregår (4/9)                                                                                                    | +                                                              | Angive/sessdata     Angive/sessdata     Ansegning om enketstaande bevilling baseret på en toldangive/se     Gruppe 3 Parter     Gruppe 4 Dato, tidspunkt, periode og sted     Ferste anvendelsese - eller forarbeigdningssted (4/5)     Sted hvor forarbeigdningen foregår (4/9)     Lebenummer Kodstype     Kostifikaton kottifikaton     Adresselpb Nam     Adresselpb Nam |
|                                     | <ul> <li>17. Udfyld Kodetype<br/>med "A"</li> <li>18. Udfyld<br/>Adresseløbenu<br/>mmer (16 15<br/>053 000) med<br/>"1"</li> <li>*Det er til nærmere<br/>undersøgelse<br/>hvorfor<br/>Adresseløbenumme</li> </ul> | Kodetype<br>Adresseløbenummer (16 15 053 000)<br>Adresse<br>By |                                                                                                    |

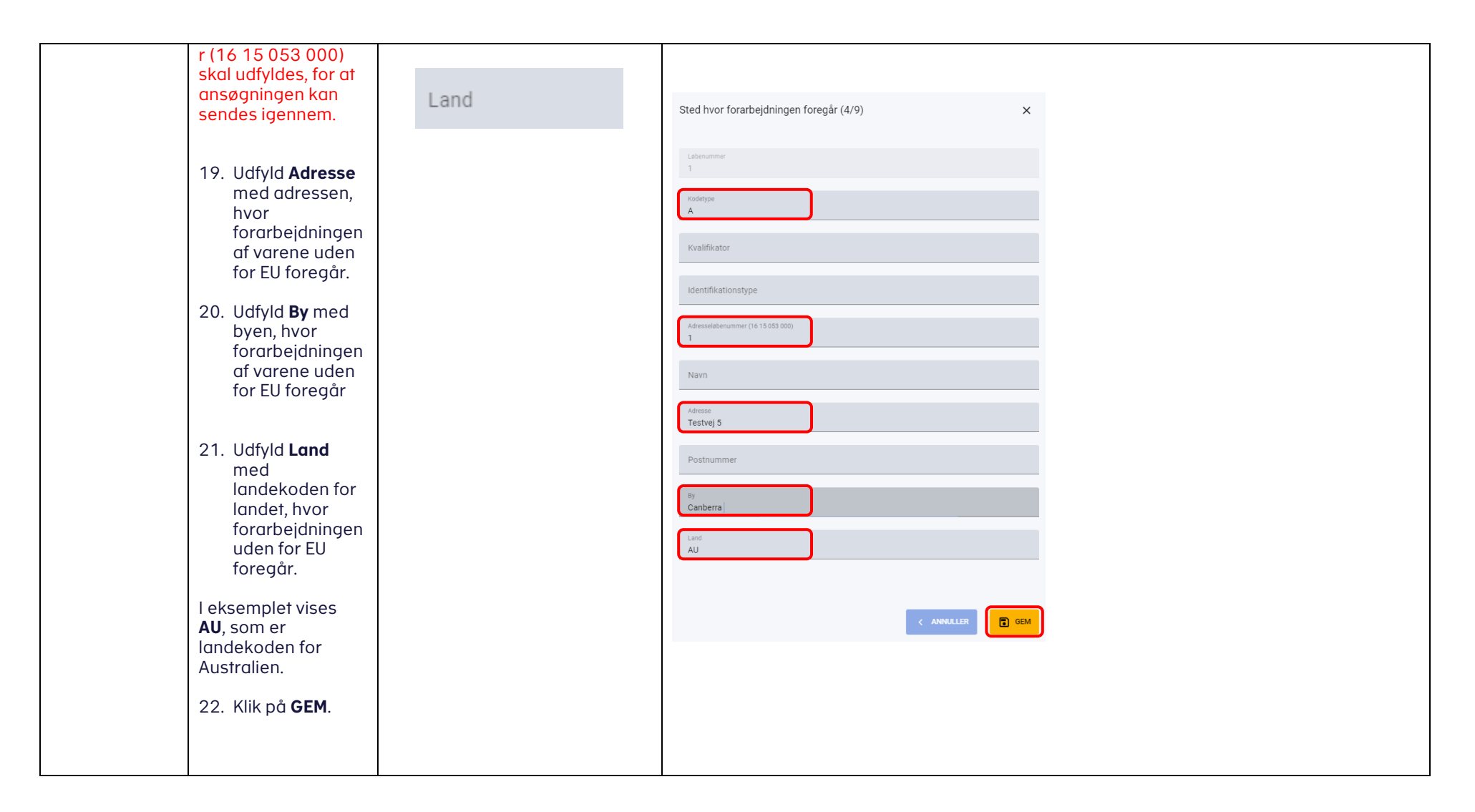

| 23. Klik på + ud for<br>Afslutningstolds<br>ted (4/11)                                                                                                    | + | Første anvende   | elses- eller forarbejdr | ingssted (4/5) |            |          |          |           |                  |              |      | ~    |
|----------------------------------------------------------------------------------------------------|---|------------------|-------------------------|----------------|------------|----------|----------|-----------|------------------|--------------|------|------|
|                                                                                                    |   | Sted hvor fo     | rarbejdningen for       | egår (4/9)     |            |          |          |           |                  |              |      | 田 +  |
| 24. Udfyld <b>Toldsted</b><br>med det danske                                                                                                    |   | Løbenum          | Kodetype                | Kvalifikator   | ldentifika | Adressel | Navn     | Adresse   | Postnum          | Ву           | Land |      |
| toldsted, hvor                                                                                                    |   | 1                | A                       |                |            | 1        |          | Testvej 5 |                  | Canberra     | AU   | :    |
| forventes at                                                                                                    |   |                  |                         |                |            |          |          |           | Rows per page 20 | ✓ 1 - 1 of 1 | I< < | > >1 |
| komme retur<br>efter endt                                                                                                    |   | Afslutningst     | toldsted (4/11)         |                |            |          |          |           |                  |              |      | +    |
| reparation eller                                                                                                    |   | Løbenummer       |                         |                |            |          | Toldsted |           |                  |              |      |      |
| bearbejdning.                                                                                                    |   | No records found |                         |                |            |          |          |           |                  |              |      |      |
| Bemærk: Det skal<br>være et dansk<br>toldsted, da tresidet<br>passiv forædling<br>ikke er muligt i en<br>enkeltstående<br>bevilling. Tresidet<br>passiv forædling<br>betyder, at varen<br>eksporteres ét land,<br>(Danmark) til fx<br>Australien (land 2)<br>og kommer retur til<br>fx Tyskland (land 3).<br>I dette tilfælde har vi<br>indsat toldstedet<br>DK004701 for<br>Aarhus havn.<br>Se link til de danske<br>toldsteder på<br>Toldstyrelsens<br>hjemmeside.<br>Toldst.dk |   |                  |                         |                |            |          |          |           |                  |              |      |      |

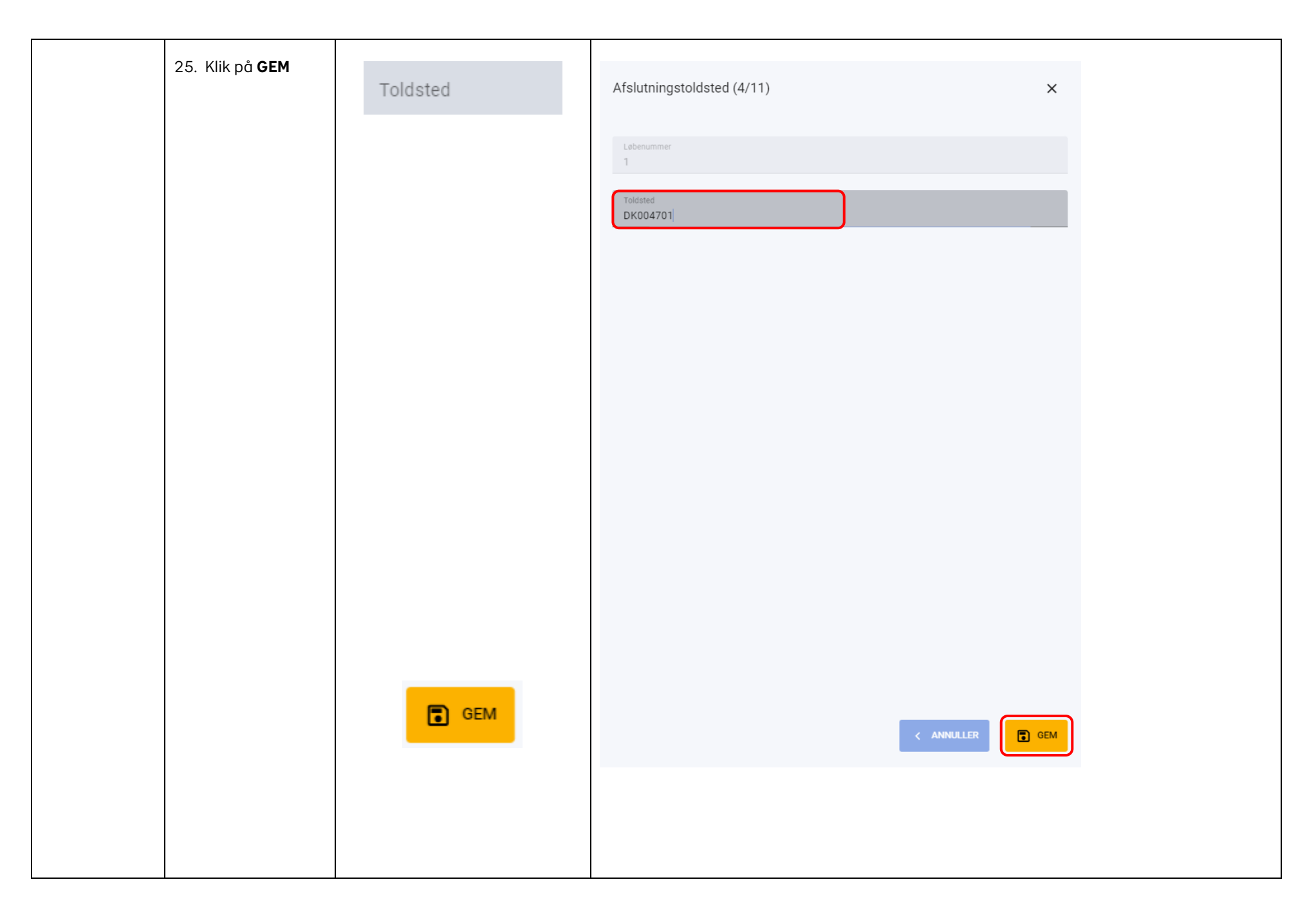

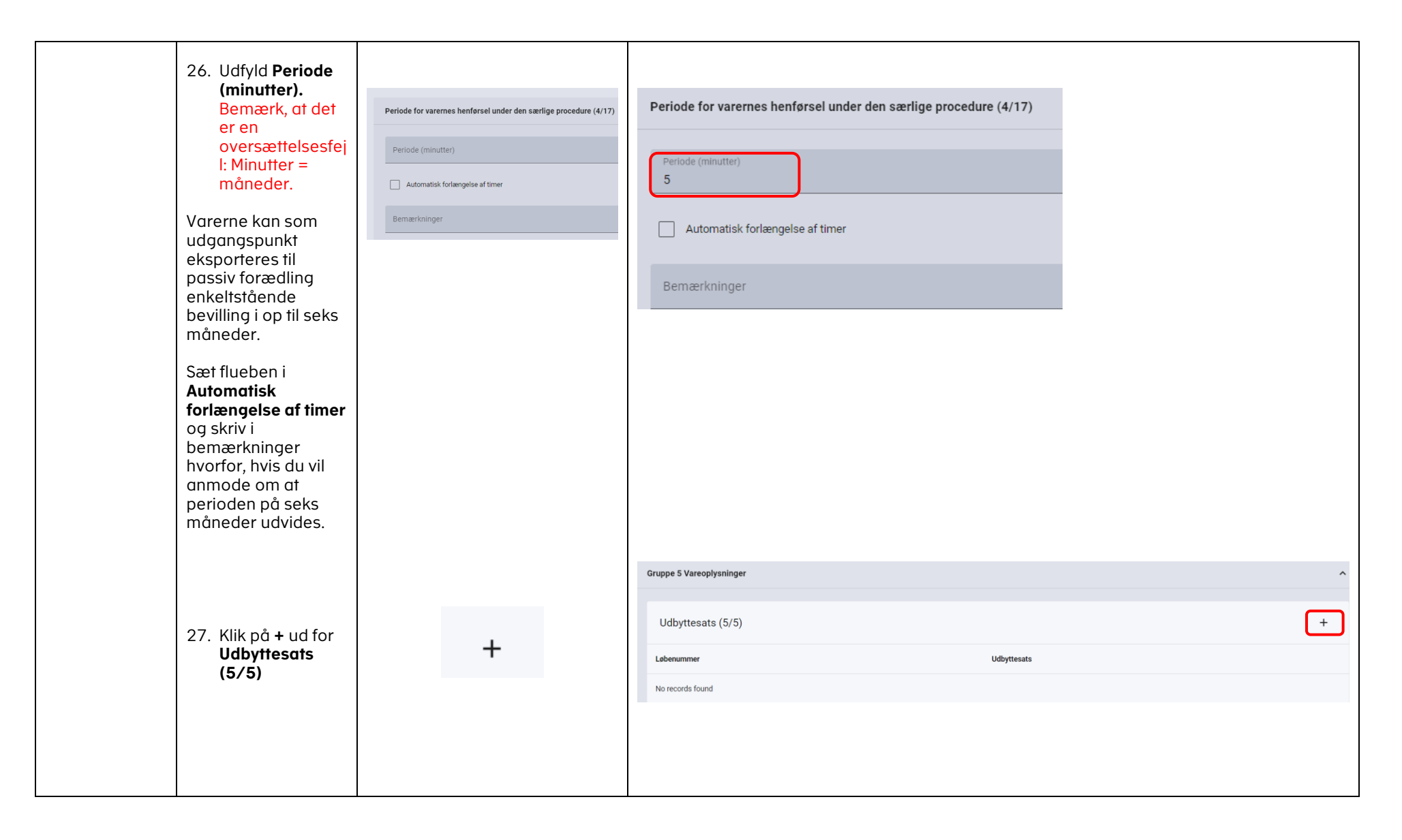

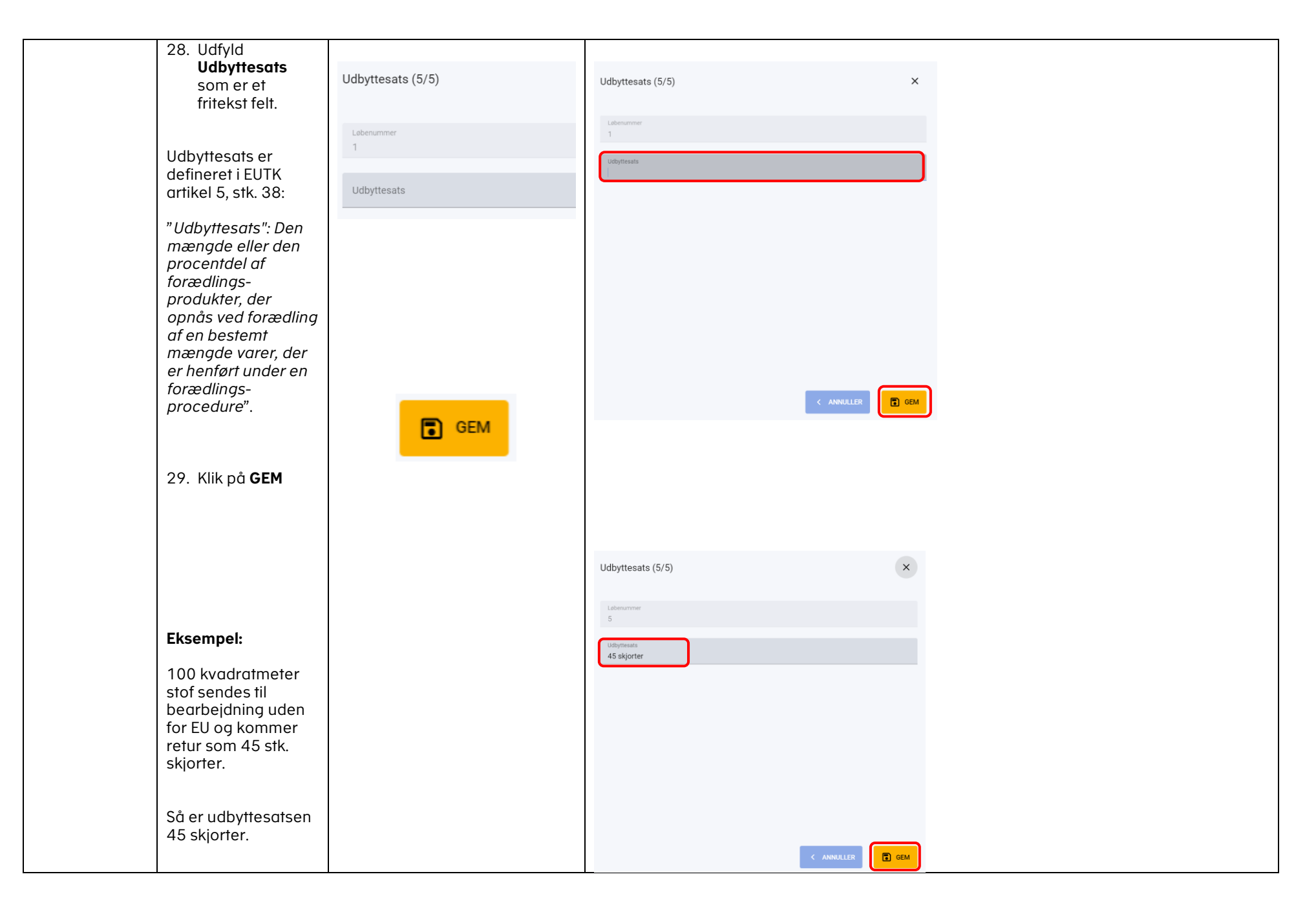

| 30. Klik på + ud for<br>Forarbejdede<br>produkter (5/7)      | +                                           | Forarbejdede produkter (5/7)                |                | +                               |
|--------------------------------------------------------------|---------------------------------------------|---------------------------------------------|----------------|---------------------------------|
|                                                              |                                             | Løbenummer                                  | Varekode       | Varebeskrivelse (18 05 001 000) |
|                                                              |                                             | No records found                            |                |                                 |
|                                                              |                                             |                                             |                |                                 |
|                                                              |                                             |                                             |                |                                 |
| 31. Udfyld<br>varekoden (8<br>cifre af<br>varekoden)         | Varekode<br>Varebeskrivelse (18 05 001 000) | Forarbejdede produkter (5/7)                | ×              |                                 |
| 32. Udfyld<br>varebeskrivelse<br>(max 512 tegn)<br>for varen | GEM                                         | Varekode<br>Varebeskrivelse (18 05 001 000) |                |                                 |
| 33. Klik på <b>GEM</b>                                       |                                             |                                             | ANNALLER E GEM |                                 |

| 34. Klik på + ud fra<br>identifikation af<br>varerne (5/8)                                                                                                    | +                    | Identifikation af varerne (5/8                                  | 3)             |              | + |
|----------------------------------------------------------------------------------------------------|----------------------|-----------------------------------------------------------------|----------------|--------------|---|
|                                                                                                    |                      | Løbenummer                                                      | Land           | Bemærkninger |   |
|                                                                                                    |                      | No records found                                                |                |              |   |
|                                                                                                    |                      |                                                                 |                |              |   |
| <ul> <li>35. Udfyld "Land"<br/>og<br/>Bemærkninger.</li> <li>Bemærk, at "land" er<br/>en tekstfejl, som vi<br/>arbejder på at<br/>ændre. Der burde<br/>stå</li> <li>"identifikationstype".</li> <li>I "land" skrives den<br/>kode, som<br/>identificerer varerne.</li> <li>Du kan vælge<br/>mellem følgende<br/>koder:</li> <li>Serial or<br/>manufacturer's<br/>number</li> <li>2 Affixing of<br/>plumbs, seals,<br/>clip-marks or<br/>other distinctive<br/>marks</li> <li>4 Taking of<br/>samples</li> </ul> | Land<br>Bemærkninger | Identifikation af varerne (5/8) Labenummer 1 Land Bernærkninger | < ANNULLER GEM |              |   |

| VEJLEDNING |  |
|------------|--|
|------------|--|

| technical       |             |  |
|-----------------|-------------|--|
| 5 Carrying o    | ut of       |  |
| analyses        |             |  |
| 6 Informatio    | n           |  |
| document        | to          |  |
| tacilitate fr   | 1e          |  |
| exportatio      | n of        |  |
| goods sen       | t from      |  |
| one countr      | ry for      |  |
| manufactu       | Ire,        |  |
| repair in a     | nother      |  |
| (only suita     | ble for     |  |
| outward         |             |  |
| processing      | 3)          |  |
| 7 Other mea     | ins of      |  |
| (provide a      | n           |  |
| explanatio      | n on        |  |
| the means       | of          |  |
| identificati    | on to       |  |
| 8 W/ithout      |             |  |
| identificati    | on          |  |
| measures        |             |  |
| according       | to          |  |
| Afficie 250     |             |  |
| suitable fo     | r           |  |
| temporary       |             |  |
| admission       | )           |  |
| Viarbeidern     | aå at       |  |
| dette felt bliv | /er en      |  |
| dropdown, s     | å tallet    |  |
| 1-8 ikke skal   | l<br>zpuolt |  |
| indidsles mo    | inden.      |  |
|                 |             |  |
|                 |             |  |

| l dette eksempel<br>indsættes " <b>1</b> ", som<br>indikerer, at varerne<br>identificeres med<br>sericenummer,<br>mens<br>serienummeret<br>skrives i<br>"bemærkninger".<br>36. Klik på <b>GEM</b> |   | Identifikation af varerne (5/8) Lebenummer 1 Land 1 Remærkninger Indsættelse af serienummer som identificerer varern   | e<br>ANNULLER CEM |              |   |
|----------------------------------------------------------------------------------------------------|---|----------------------------------------------------------------------------------------------------|-------------------|--------------|---|
| 37. Klik på + ud for<br>Økonomiske<br>forhold (6/2)                                                                                                    | + | Gruppe 6 Betingelser og vilkår         Økonomiske forhold (6/2)         Løbenummer       Land         No records found |                   | Bemærkninger | + |
|                                                                                                    |   |                                                                                                    |                   |              |   |

^

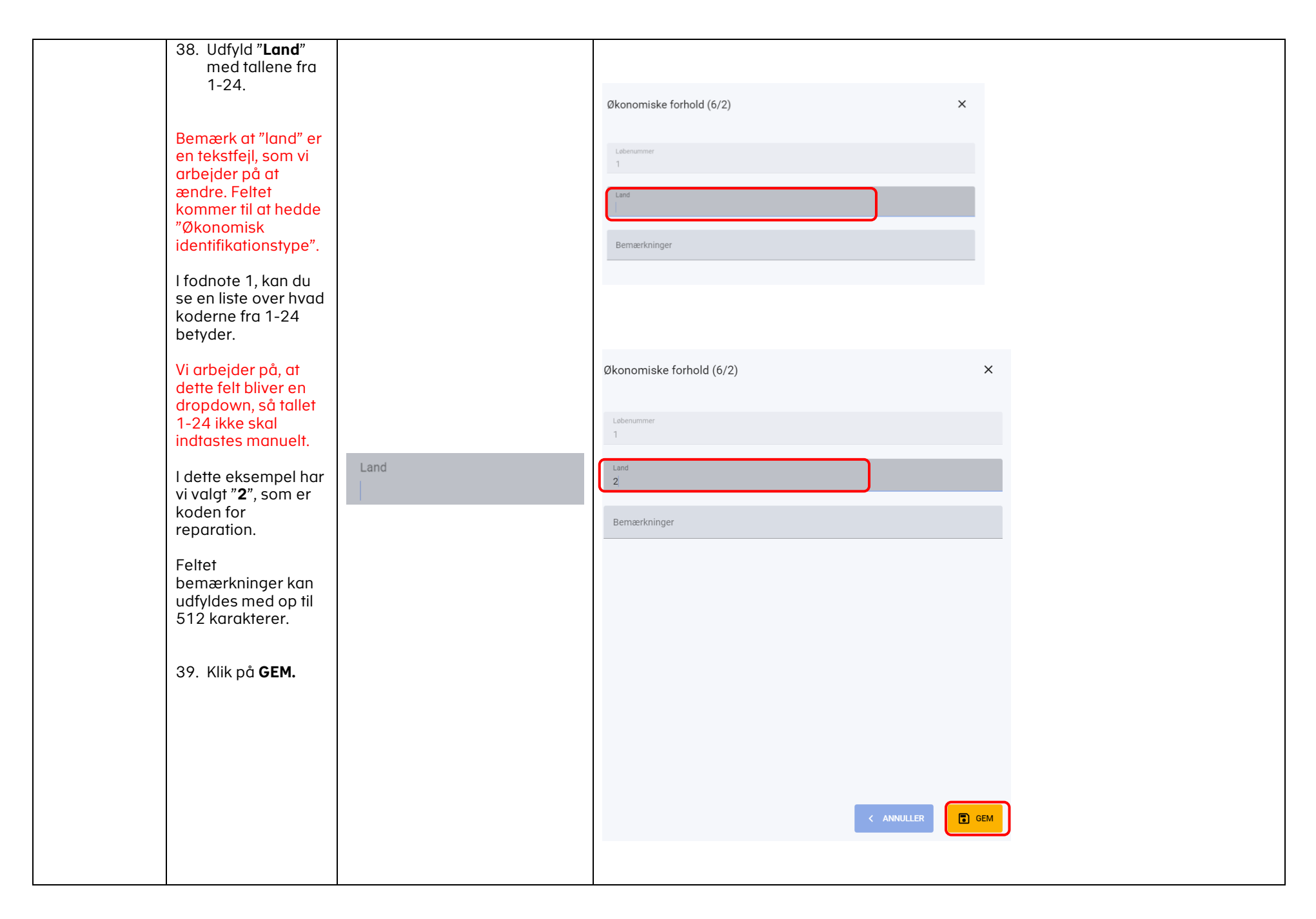

| <ul> <li>40. Udfyld Beskrivelse af de planlagte aktiviteter (7/5) uden for EU i dette felt. </li> <li>I dette felt beskrives, hvordan varen bearbejdes eller reparareres. Udfyld feltet med maksimalt 512 karakterer</li></ul> | Beskrivelse af de planlagte aktiviteter (7/5) | Gruppe 7 Aktiviteter og procedurer<br>Beskrivelse af de planlagte aktiviteter (7/5)                                                                                                    |  |
|----------------------------------------------------------------------------------------------------|-----------------------------------------------|----------------------------------------------------------------------------------------------------|--|
| 41. Klik på <b>INDSEND</b>                                                                                                    | > INDSEND                                     | ✓ EACK<br>Declaration<br>Submit          Angivelsesdata         Angivelsesdata         Angivelse         Varepost       Ansogninger         Ansogning om enkeltstående bevilling baseret på en toldangivelse         Organa 3 Barter |  |
|                                                                                                    |                                               | Gruppe 3 Parter                                                                                                    |  |

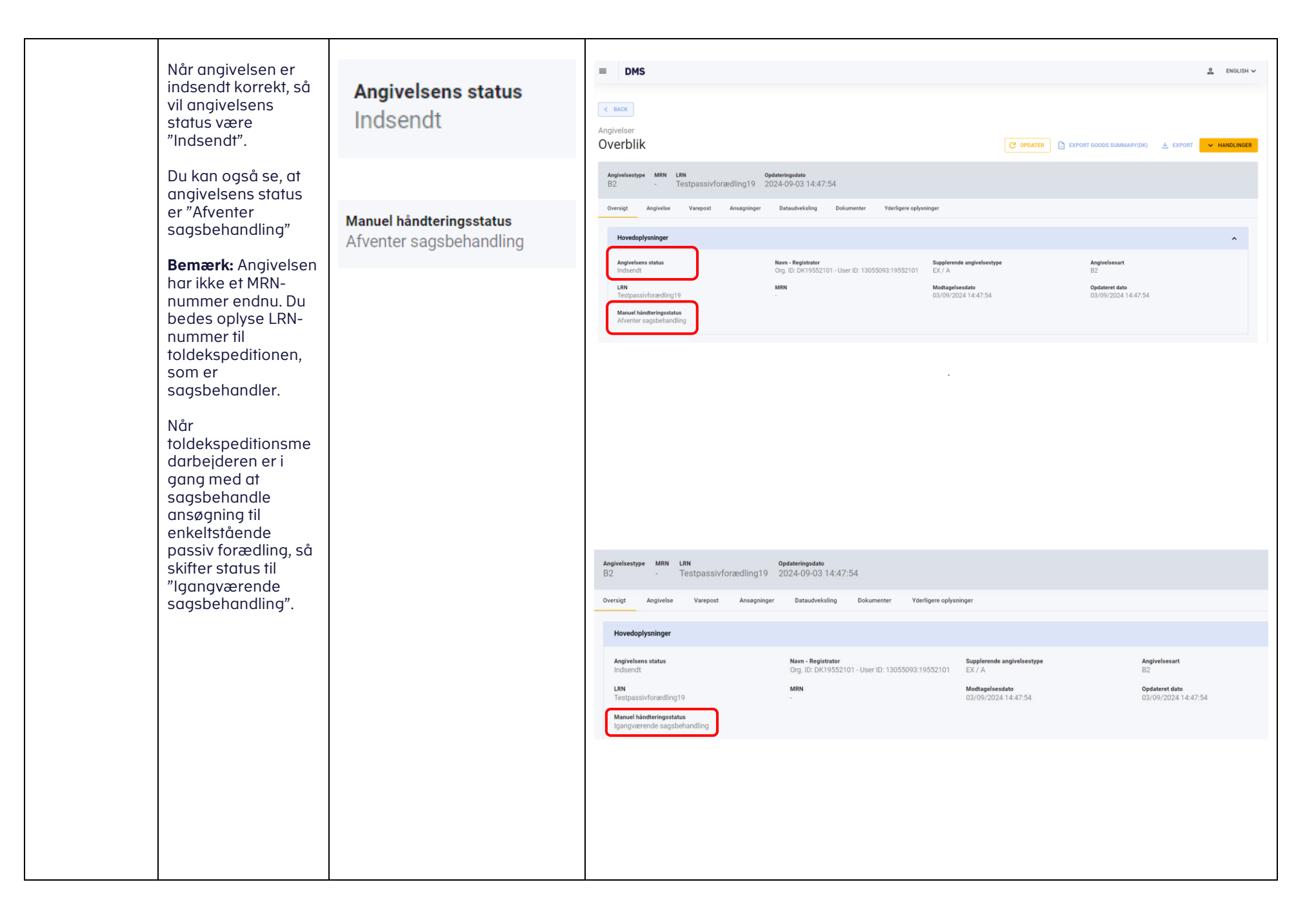

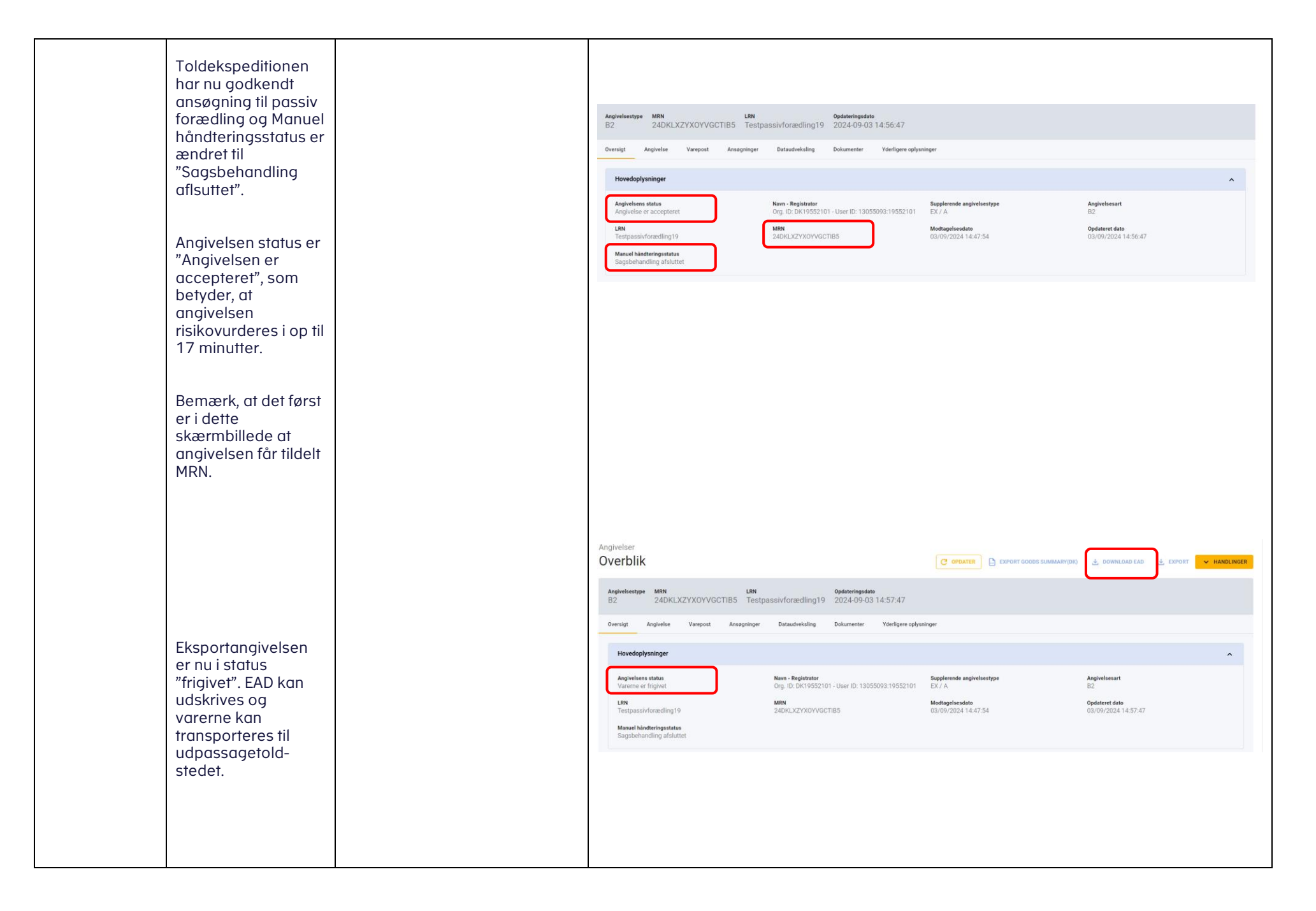

# Fodnote 1: Liste over Økonomiske Forhold (6/2)

| 1  | the processing of goods not listed in Annex 71-02 to Delegated Regulation (EU) 2015/2446,                                                                                                    |
|----|----------------------------------------------------------------------------------------------------|
| 2  | repair,                                                                                                    |
| 3  | processing of goods directly or indirectly put at the disposal of the holder of the authorisation, carried out according to specifications on behalf of a person established outside of the customs territory of the Union, generally against payment of processing costs alone,                                                                                                    |
| 4  | the processing of durum wheat into pasta,                                                                                                    |
| 5  | the placing of goods under inward processing within the limits of the quantity determined on the basis of a balance in accordance with Article 18 of (2),                                                                                                    |
|    | (2) Regulation (EU) No 510/2014 of the European Parliament and of the Council of 16 April 2014 laying down the trade arrangements applicable to certain goods resulting from the processing of agricultural products and repealing Council Regulations (EC) No 1216/2009 and (EC) No 614/2009 (OJ L 150, 20.5.2014, p. 1).                                                                                                    |
| 6  | the processing of goods which are listed in Annex 71-02 to Delegated Regulation (EU) 2015/2446, in case of unavailability of goods produced in the Union sharing the same 8-digit Combined Nomenclature code, the same commercial quality and technical characteristics as the goods intended to be imported for the processing operations envisaged,                                                                                                    |
| 7  | the processing of goods which are listed in Annex 71-02 to Delegated Regulation (EU) 2015/2446, provided there are differences in price between goods<br>produced in the Union and those intended to be imported, where comparable goods cannot be used because their price would not make the proposed commercial<br>operation economically viable,                                                                                                    |
| 8  | the processing of goods which are listed in Annex 71-02 to Delegated Regulation (EU) 2015/2446, provided there are contractual obligations, where comparable goods do not conform to the contractual requirements of the third-country purchaser of the processed products, or where, in accordance with the contract, the processed products must be obtained from the goods intended to be placed under inward processing in order to comply with provisions concerning the protection of industrial or commercial property rights, |
| 9  | the processing of goods which are listed in Annex 71-02 to Delegated Regulation (EU) 2015/2446, provided the aggregate value of the goods to be placed under the inward processing procedure per applicant and calendar year for each eight-digit Combined Nomenclature code does not exceed EUR 150 000,                                                                                                    |
| 10 | the processing of goods to ensure their compliance with technical requirements for their release for free circulation,                                                                                                    |
| 11 | the processing of goods of a non-commercial nature,                                                                                                    |
| 12 | the processing of goods obtained under a previous authorisation, the issuing of which was subject to an examination of the economic conditions,                                                                                                    |
| 13 | the processing of solid and fluid fractions of palm oil, coconut oil, fluid fractions of coconut oil, palm kernel oil, fluid fractions of palm kernel oil, babassu oil or castor oil into products which are not destined for the food sector,                                                                                                    |
| 14 | the processing into products to be incorporated in or used for aircraft for which an authorised release certificate EASA Form 1 or an equivalent certificate has been issued,                                                                                                    |
| 15 | the processing into products benefitting from the autonomous suspension of import duty on certain weapons and military equipment in accordance with Council Regulation (EC) No 150/2003 (1),                                                                                                    |
|    | (1) Council Regulation (EC) No 150/2003 of 21 January 2003 suspending import duties on certain weapons and military equipment (OJ L 25, 30.1.2003, p. 1).                                                                                                    |

17

16 the processing of goods into samples,

- the processing of any electronic type of components, parts, assemblies or any other materials into information technology products,
- 18 the processing of goods falling within Combined Nomenclature codes 2707 or 2710 into products falling within Combined Nomenclature codes 2707, 2710 or 2902,
- **19** the reduction to waste and scrap, destruction, recovery of parts or components,
- 20 denaturing,
- 21 usual forms of handling referred to in Article 220 of the Code,
- the aggregate value of goods to be placed under the inward processing procedure per applicant and calendar year for each eight-digit Combined Nomenclature code does not exceed EUR 150 000 with regard to goods which are covered by Annex 71-02 to Delegated Regulation (EU) 2015/2446 and EUR 300 000 for other goods, except where the goods intended to be placed under the inward-processing procedure would be subject to a provisional or definitive anti-dumping duty, a countervailing duty, a safeguard measure or an additional duty resulting from a suspension of concessions if they were declared for release for free circulation.